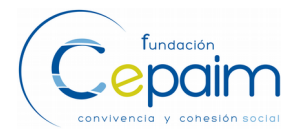

## INTRODUCCIÓN

Debido a la aplicación del nuevo Reglamento Geneal de Protección de Datos, se ha actualizado la ficha de los/as beneficiarios/as.

Así, se estará informado de si el usuario/a ha aceptado el Reglamento y cuál es el tratamiento que le quieren dar a sus datos.

A continuación se explican las distintas opciones que se pueden dar.

### 1. Situación inicial en intranet

Tras el cambio del 25 de Mayo de 2018, la ficha de el beneficiario/a, indicará que el mismo/a, no ha aceptado aún el nuevo reglamento de protección de datos.

|                             | Beneficiar                                                                                                    | ias/os CEPA     | IM - Ficha inicial |
|-----------------------------|----------------------------------------------------------------------------------------------------|-----------------|--------------------|
|                             |                                                                                                    |                 |                    |
| 🏠 🛃 🍝                       |                                                                                                    |                 | id: fecha: 7/07/0  |
| Centro                      | Murcia                                                                                                    |                 | -                  |
| País origen                 | Ecuador                                                                                                    | Pasaporte       |                    |
| Nacional de                 | Ecuador                                                                                                    | NIE/NIF         |                    |
| Sit. administrativa         | Regularizado                                                                                                    | Expte.asilo     |                    |
| Nombre                      |                                                                                                    | Apellidos       |                    |
| Fecha nac.                  |                                                                                                    | Género          | м                  |
| Telf.                       |                                                                                                    | Correo          |                    |
| Domicilio                   |                                                                                                    |                 |                    |
| C.P. Localidad              |                                                                                                    |                 |                    |
| Nivel estudios              | Universitarios                                                                                                    |                 |                    |
| Observaciones<br>Adscrito a | Aún no ha aceptado el nuevo reglamento de privacidad de<br>NO CEDE SUS DATOS PARA ENVÍO DE INFORMACIÓN<br>No acepta la cesión de imagen y voz<br>No acepta la cesión de sus datos sanitarios<br>NEXOS | datos           |                    |
| 🔍sin estable                | cer la unidad familiar, haz click en el icono de la izquierda p                                                                                                    | ara definirla ( | o modificarla      |

Para cambiar estas opciones, será necesario que el/la beneficiario/a, de su consentimiento.

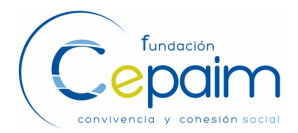

#### 2. NUEVA FICHA DE CONSENTIMIENTO.

Para acceder a la ficha de consentimiento sobre el nuevo Reglamento de Protección de Datos, hay que pinchar sobre el icono Imprimir ficha.

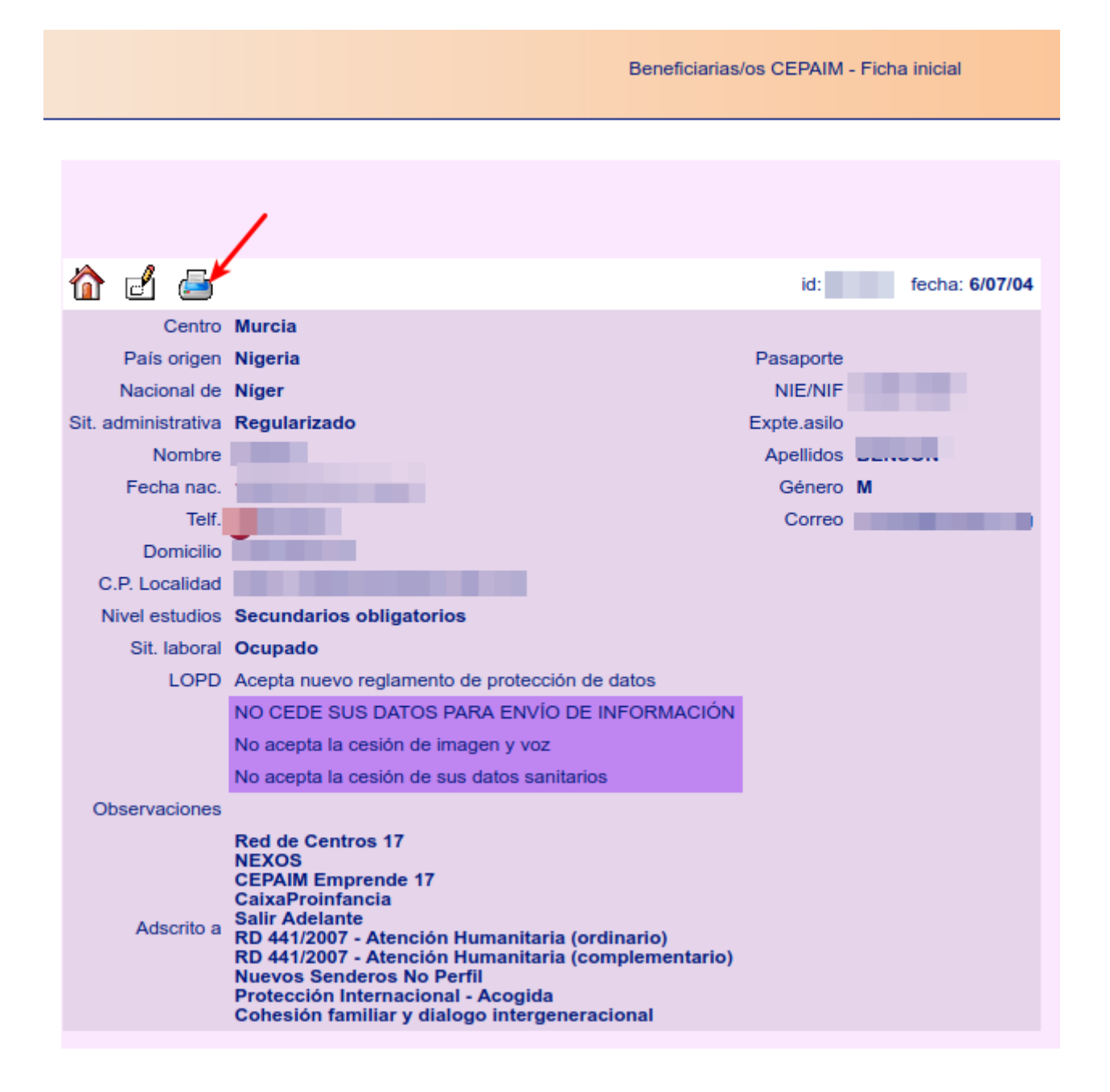

Una vez impresa la ficha, se puede ver que hay tres opciones que corresponden con el tratamiento que el usuario/a quiere darle a sus datos.

Estas opciones son:

- Acepta el envío de información.
- Acepta la cesión de imagen y voz.
- Acepta el tratamiento de sus datos sanitarios (sólo si pertenece a algún proyecto de Acogida o Protección Internacional).

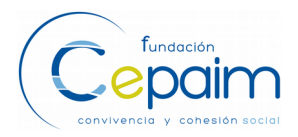

Tras marcar las opciones correspondientes, al usuario/a sólo le queda firmar el documento.

| Nº de expediente:                                                               | Fecha: 25/05/18       |
|---------------------------------------------------------------------------------|-----------------------|
| Centro: Murcia<br>País: Antigua y Barbuda                                       | Pasaporte:            |
| NIE:<br>Nombre:<br>Fecha nac.                                                   | Apellidos:<br>Sexo: H |
| Telf.:<br>Direcc.:<br>Nivel estudios: Primarios<br>Situación laboral: Primarios |                       |

Aviso Legal.

En cumplimiento de lo dispuesto en EL REGLAMENTO (UE) 2016/679 DEL PARLAMENTO EUROPEO Y DEL CONSEJO de 27 de abril de 2016 relativo a la protección de las personas físicas en lo que respecta al tratamiento de datos personales y a la libre cirulación de estos datos, la FUNDACION CEPAIM le informa que los datos de carácter personal de su titularidad que usted nos facilita y en su caso de los menores de edad sometidos a su patria potestad o tutela, que sean también personas participantes de Fundación Cepaim, así como las fotos que se realicen durante las actividades de Fundación Cepaim en las que participe, están incluidos en un fichero propiedad de FUNDACION CEPAIM debidamente protegido con el fin de:

- 1. Enviarle información de actividades de la Fundación Cepaim que sean de su interés.
- 2. Atender las solicitudes presentadas y en su caso, gestionar la prestación de servicios o ayudas
- Acreditar a través de informes o memorias, las actuaciones realizadas ante los organismos públicos/privados gestores y de control competentes.
- 4. Realizar estudios estadísticos.
- 5. Desarrollar itinerarios de Integración Sociolaboral: solicitud de ayudas, envío de curriculum a ofertas de empleo...
- 6. Dar difusión de las actividades a través de la memoria anual, ponencias o jornadas en las que participa la Fundación Cepaim.

En cualquier momento podrá ejercer el derecho al acceso de sus datos personales, su rectificación o supresión, la limitación de su tratamiento, o a oponerse al tratamiento, así como el derecho a la portabilidad de los datos (Para hacerlo deberá realizar una solicitud por escrito a FUNDACION CEPAIM, C/Estación S/N, Beniaján-Murcia, 30570, o a través de correo electrónico a: protecciondedatos@cepaim.org junto con una prueba válida en derecho, como fotocopia del NIE/DNI o PASAPORTE e indicando en el asunto «PROTECCIÓN DE DATOS».

El/la abajo firmante queda informado/a de lo dispuesto por Fundación Cepaim en materia de Protección de datos, así como el carácter gratuito de los servicios que desde Fundación Cepaim se le ofrecen, garantiza la veracidad de los datos proporcionados y se compromete a comunicar cualquier modificación que pudiera acontecer.

utorizo expresamente a Fundación Cepaim al tratamiento de los datos de carácter personal que les he facilitado

torizo expresamente la cesión de imagen y voz para la difusión de las actividades en las que participo.

Autorizo el acompañamiento sanitario y tratamiento de mis datos de salud según lo informado como persona beneficiaria de los dispositivos de Acogida o PI.

D. ASDFASDF WERTWE

Firma

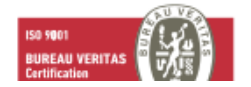

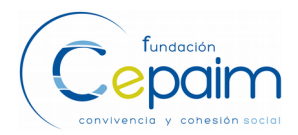

## 3. TRATAMIENTO DE DATOS EN LA INTRANET

#### 3.1 Aceptación

En el caso de que el usuario/a, acepte el nuevo reglamento, debemos editar la ficha para indicarlo.

Pinchamos sobre LOPD>Aceptar.

| <b>`</b>            |                             |                 | id: fecha: 7/0 | 7/04  |
|---------------------|-----------------------------|-----------------|----------------|-------|
| Centro              | Murcia T                    |                 |                |       |
| Pais origen         | Ecuador V                   | Pasaporte       |                |       |
| Nacional de         | Ecuador 🔻                   | NIE/NIF         |                |       |
| Sit. administrativa | Regularizado <              | Expte.asilo     |                |       |
| Nombre              |                             | Apellidos       |                |       |
| Fecha nac.          |                             | Género          | Mujer 🔻        |       |
| Telf.               |                             | Correo          |                |       |
| Domicilio           |                             |                 |                |       |
| C.P. Localidad      |                             |                 |                |       |
| Nivel estudios      | Universitarios •            |                 |                |       |
| Sit. labora         | Ocupado 🔻 🔻                 |                 |                |       |
| LOPD                | Acepta O Rechaza            |                 |                |       |
|                     | Acepta envío de información |                 |                |       |
|                     | Cesión de imagen y voz      |                 |                |       |
|                     | Cesión de datos sanitarios  |                 |                |       |
| Observaciones       |                             |                 |                | 1     |
|                     | NEXOS A                     |                 |                |       |
| Adscrito a          |                             |                 |                |       |
|                     | Eliminar CAIXA P.FOR        | MACION SORIA 18 | 3 🔹 🕇 Inse     | ertar |
|                     | × Cancelar                  | Insertar        |                |       |

De esta manera el mensaje el la pantalla principal de la ficha cambia indicando que, acepta el nuevo reglamento de protección de datos.

> LOPD Acepta nuevo reglamento de protección de datos NO CEDE SUS DATOS PARA ENVÍO DE INFORMACIÓN No acepta la cesión de imagen y voz No acepta la cesión de sus datos sanitarios

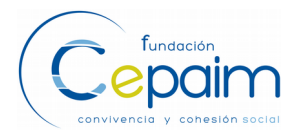

Para reflejar el tratamiento de datos que el usuario/a ha firmado en la ficha, existen tres casillas donde se puede marcar cada opción:

- Cesión de sus datos para el envío de información.
- Cesión de imagen y voz.
- Cesión de sus datos sanitarios (sólo en caso de Acogida y Protección Internacional).

Al editar la ficha y habiendo ceptado el nuevo reglamento, podemos seleccionar estas opciones.

Una vez seleccionadas, desaparecerán los mensajes de la pantalla anterior.

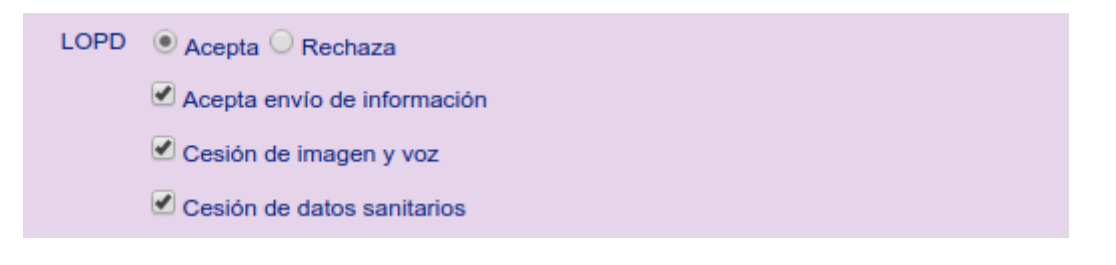

| 6      | ď       | 5         |                                         |           | id: | fecha: 7/07/04 |
|--------|---------|-----------|-----------------------------------------|-----------|-----|----------------|
|        |         | Centro    | Murcia                                  |           |     |                |
|        | País    | s origen  | Ecuador Pa                              | asaporte  |     |                |
|        | Naci    | ional de  | Ecuador                                 | NIE/NIF   |     |                |
| Sit. a | dmin    | istrativa | Regularizado Ex                         | pte.asilo |     |                |
|        | 1       | Nombre    | A                                       | pellidos  |     |                |
|        | Fee     | ha nac.   |                                         | Género    | м   |                |
|        |         | Telf.     |                                         | Correo    |     |                |
|        | D       | omicilio  |                                         |           |     |                |
| С      | .P. Lo  | calidad   |                                         |           |     |                |
| N      | livel e | estudios  | Universitarios                          |           |     |                |
|        | Sit.    | laboral   | Ocupado                                 |           | _   |                |
|        |         | LOPD      | Acepta nuevo reglamento de protección o | de datos  |     |                |
| O      | bserv   | aciones   |                                         |           | -   |                |
|        | Ad      | lscrito a | NEXOS                                   |           |     |                |
|        |         |           |                                         |           |     |                |
|        |         |           |                                         |           |     |                |

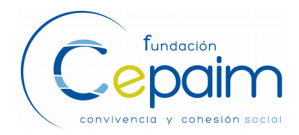

# **3.2 Solicitud de olvido de datos**

Cuando un beneficiario/a solicita la portabilidad o el olvido de sus datos, debemos editar la ficha del mismo para indicarlo.

| LOPD | 🔾 Acepta 🖲 Rechaza          |
|------|-----------------------------|
|      | Acepta envío de información |
|      | Cesión de imagen y voz      |
|      | Cesión de datos sanitarios  |
|      |                             |

Una vez que indicamos que no quiere que tengamos sus datos, se desactivan automáticamente las opciones para enviar información, cesión de imagen y voz y la cesión de datos sanitarios.

Ya no podremos ver los datos de contacto de el/la beneficiario/a, quedando la ficha así

| 🏠 🖆 🍝               |                                                       | id: | fecha: 7/07/04 |
|---------------------|-------------------------------------------------------|-----|----------------|
| Centro              |                                                       |     |                |
| País origen         | Pasaporte                                             |     |                |
| Nacional de         | NIE/NIF                                               |     |                |
| Sit. administrativa | Expte.asilo                                           |     |                |
| Nombre              | Apellidos                                             |     |                |
| Fecha nac.          | Género                                                |     |                |
| Telf.               | Correo                                                |     |                |
| Domicilio           |                                                       |     |                |
| C.P. Localidad      |                                                       |     |                |
| Nivel estudios      |                                                       |     |                |
| Sit. laboral        |                                                       |     |                |
| LOPD                | USUARIO DADO DE BAJA. SOLICITA EL OLVIDO DE SUS DATOS |     |                |
| Observaciones       |                                                       |     |                |
| Adscrito a          |                                                       |     |                |
|                     |                                                       |     |                |